# PER TENTARE IL QUIZ SU MOODLE LO STUDENTE DEVE <u>SCARICARE ED</u> <u>INSTALLARE</u> SUL COMPUTER UTILIZZATO PER IL TEST IL SOFTWARE <u>SAFE EXAM BROWSER (SEB)</u>

### PER L'INSTALLAZIONE:

1. Andare sul sito https://www.safeexambrowser.org/download\_en.html

# 2. Scaricare la versione per WINDOWS o per MAC

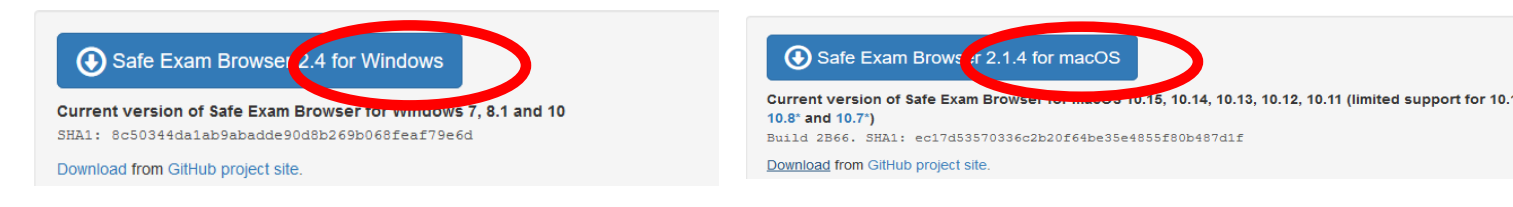

3. Terminato il download, avviare il file di installazione, facendo doppio click sullo stesso

4. Premere il pulsante Next, nella finestra *SafeExameBrower InstallShield wizard* e successivamente **Install** 

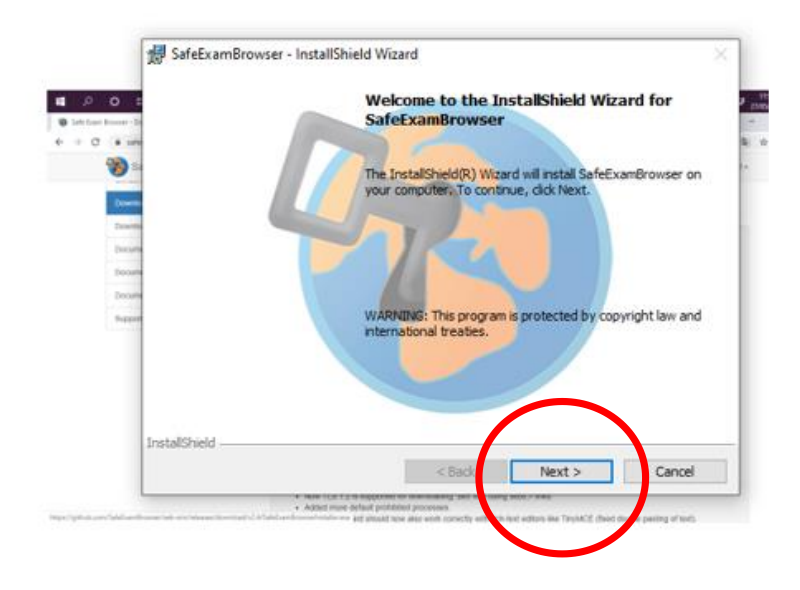

Terminata l'operazione si è pronti per tentare il quiz su Moodle; si consiglia di **completare le operazioni di installazione di SEB con largo anticipo** 

### PER INIZIARE IL QUIZ

1. Quando si deve iniziare il QUIZ, collegarsi al sito https://elearning.uniroma1.it/ USANDO GOOGLE CHROME e chiudere gli eventuali altri browser aperti sul PC (Firefox, Internet explorer, ecc). <u>Lasciare sempre aperto il browser Google Chrome</u>

2. Effettuare il login con le proprie credenziali **ISTITUZIONALI** e recarsi alla pagina del corso

3. Individuare sulla pagina e-learning del corso il file SEB-Safe Exam Browser

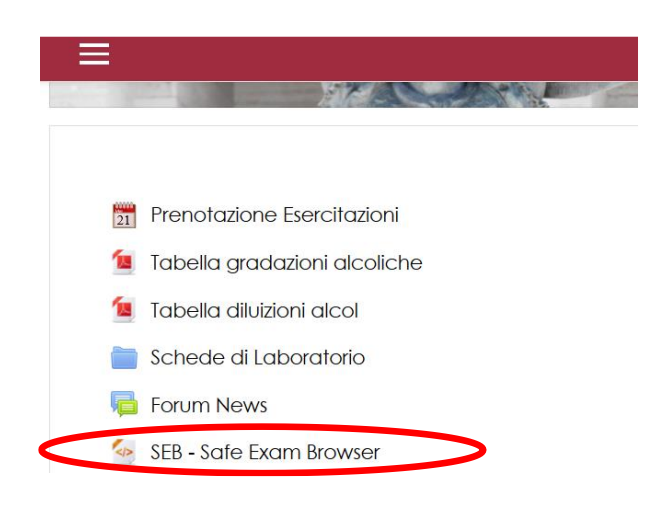

4. Cliccare sul file SEB-Safe Exam Browser e, una volta scaricato, aprirlo

5. Si aprirà nuovamente la pagina di login di e-learning tramite il browser SEB; inserire nuovamente le proprie credenziali per effettuare l'accesso

| Charles Barks                    |                                                          |  |
|----------------------------------|----------------------------------------------------------|--|
| e-learning "Sapienza" con Moodle |                                                          |  |
| Username / email                 | Hai dimenticato lo username o<br>la password?            |  |
| Password                         | Il browser deve avere i cookie<br>abilitati 🕢            |  |
| Login                            | Alcuni corsi possono consentire<br>l'accesso agli ospiti |  |
|                                  | Login come ospite                                        |  |
| -                                |                                                          |  |

6. Per iniziare il quiz, inserire la **password** di accesso al **quiz** fornita dal docente e premere il tasto avvia il tentativo

| in the internet | IIVO X                                                                                                    |
|-----------------|----------------------------------------------------------------------------------------------------|
| Password        |                                                                                                    |
|                 | Per tentare questo quiz è necessario conoscere la<br>password d'accesso.                                                                                                    |
| Password quiz   | I                                                                                                    |
| Quiz a tempo    |                                                                                                    |
|                 | Il quiz ha un limite di tempo di 30 min Il tempo sarà<br>conteggiato a partire dall'inizio dei tentativo, il quiz<br>deve essere inviato prima della scadenza. Sei sicuro d<br>iniziare? |

NB: in basso a destra è presente un **tasto di uscita** (b) che permette di uscire dal browser SEB: <u>NON CLICCARE SUL BOTTONE</u> <u>DI USCITA prima di aver concluso il test</u>, **altrimenti il quiz si riterrà completato** e non sarà più possibile accedervi. 7. Scegliere una delle opzioni di risposta proposte e passare alla domanda successiva cliccando **pagina successiva** 

| Domanda <b>2</b><br>Risposta non | APPARTENGONO ALLA STESSA FAMIGLIA          |  |  |
|----------------------------------|--------------------------------------------|--|--|
| ancora data                      | Scegli un'alternativa:                     |  |  |
| Punteggio<br>max.: 3.00          | O a. FINOCCHIO PREZZEMOLO E POMODORO       |  |  |
| IP.                              | O b. PREZZEMOLO FINOCCHIO E ANICE STELLATO |  |  |
| Contrassegna<br>domanda          | O c. PATATA, PREZZEMOLO E FINOCCHIO        |  |  |
| 🍄 Modifica                       | O d. CANFORO, ALLORO E CANNELLA DI CEYLON  |  |  |
| domanda                          | O e. PREZZEMOLO BASILICO E ANETO           |  |  |
|                                  |                                            |  |  |
|                                  |                                            |  |  |

**NB**: Il valore della risposta corretta è indicata nella colonna a sinistra; nell'esempio riportato, la risposta corretta vale 3 punti. In caso di risposta sbagliata, non verrà sottratto nessun punteggio nel conteggio finale

Pagina precedente

Pagina successiva

In qualsiasi momento è possibile ritornare alle domande precedenti cliccando sul pulsante **pagina precedente** oppure in alternativa tramite la schermata **navigazione quiz**, che compare in alto a destra. Le caselle bianche sono relative alle domande per cui non è stata ancora data la risposta. Le caselle bianco-grigie si riferiscono alle domande per cui la risposta è stata già data

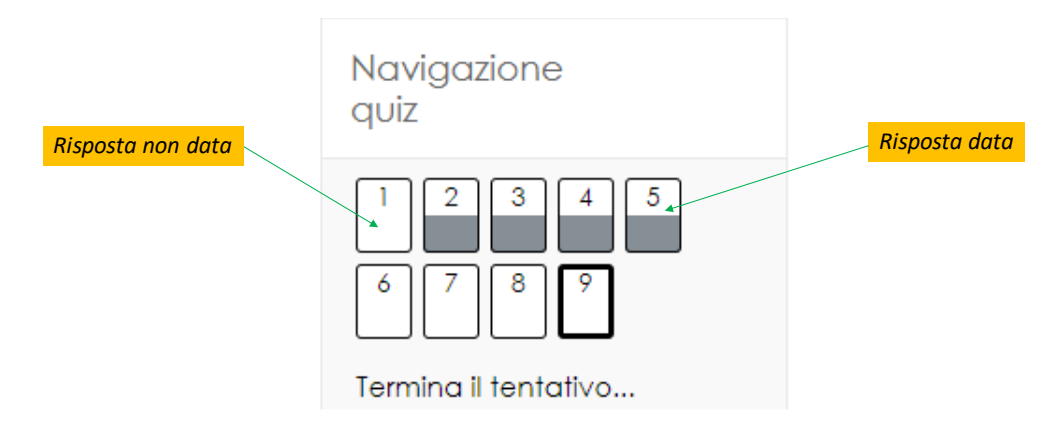

**NB**: in qualsiasi momento, <u>prima di inviare il tentativo</u> del test al docente e comunque nei limiti del tempo massimo previsto per il quiz, <u>è possibile cambiare le risposte</u> già date, senza penalità nel conteggio finale

### 8. Dopo aver risposto a tutte le domande, cliccare su termina tentativo

| Domanda 9                   | il suffrutice                                                           |
|-----------------------------|-------------------------------------------------------------------------|
| Risposta non<br>ancora data | Secoli up'attorrativa                                                   |
| Punteggio<br>max.: 3,00     | O a. è una planta erbacea perenne                                       |
| P                           | O b. è una pianta erbacea con fusto quadrangolare                       |
| Contrassegna                | O c. è una pianta arbustiva                                             |
| 🌣 Modifica                  | O d. è una pianta con legnosità limitata alla parte inferiore del fusto |
| domanda                     | O e. è una pianta erbacea bienne                                        |
|                             |                                                                         |
|                             |                                                                         |
|                             |                                                                         |

Pagina precedente

Termina il tentativo...

9. Dalla pagina di riepilogo del tentativo è possibile vedere se è stata data la risposta a tutte le domande oppure se ci sono risposte da dare; in quest'ultimo caso è possibile, continuare il test cliccando su **torna al tentativo**. Se tutte le risposte sono state date e si vuole concludere il quiz cliccare su **Invia tutto e termina** 

| Riepilogo del tentativo |                                                                                                    |  |
|-------------------------|----------------------------------------------------------------------------------------------------|--|
| Domanda                 | Stato                                                                                                    |  |
| 1                       | Risposta non ancora data                                                                                                 |  |
| 2                       | Risposta salvata                                                                                                    |  |
| 3                       | Risposta salvata                                                                                                    |  |
| 4                       | Risposta salvata                                                                                                    |  |
| 5                       | Risposta salvata                                                                                                    |  |
| 6                       | Risposta non ancora data                                                                                                 |  |
| 7                       | Risposta non ancora data                                                                                                 |  |
| 8                       | Risposta non ancora data                                                                                                 |  |
| 9                       | Risposta non ancora data                                                                                                 |  |
|                         | Torna al tentativo<br>Questo tentativo deve essere inviato entro lunedì, 18 maggio 2020, 15:00.<br>Invia tutto e termina |  |

10. Se si è sicuri di voler terminare il tentativo ed inviare al docente le risposte, cliccare nuovamente **Invia tutto e termina** nella finestra di conferma

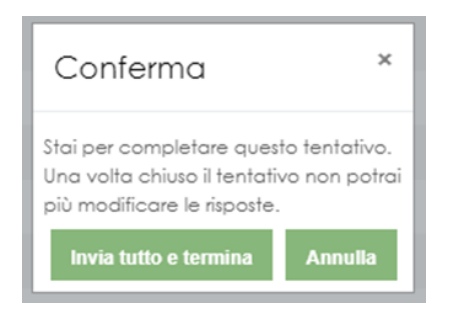

11. Una volta inviato il test, si può uscire dal browser SEB cliccando sul tasto presente in basso destra

NB: una volta trascorso <u>il tempo massimo</u> previsto per il quiz, <u>l'invio</u> delle risposte sarà <u>automatico</u>

(O)